## **Manipulation of Multiple Spectra**

One of the most common data manipulations requires the user to take spectra acquired separately, that is, one at a time, and compare them. Examples would be a dynamic dataset, where each spectrum was acquired at a different temperature, or a kinetic dataset, where an arrayed dataset was acquired for the first two hours of a reaction, but an additional group of spectra were acquired individually at well-spaced times in order to monitor the reaction. In each case, analysis and graphical display of the data is easier if all the data can be formed into one "arrayed" dataset. The advantage is that all the intensities can be compared, automated integration can be employed, data analysis can be simplified.

The requirement is that all data must be acquired with the same sweep width (sw), acquisition time (at), number of points (np), lock solvent, and same frequency. If the S/N of each spectrum is comparable, the comparison will be more meaningful, but this is not always possible.

For example, consider five spectra, test1.fid, test2.fid, test3.fid, test4.fid, and test5.fid.

On the SUNDS, to combine into one arrayed dataset:

join experiment 1 jexp1 <> LC Main Menu activate main menu display activate file menu LC File Menu LC test1.fid select test1.fid file LC 5. Load load file clradd <> clears the exp5 buffer by deleting exp5 creates exp5 and adds the FID from the current exp add <>(1) to exp5 (the add/subtract buffer) LC File Menu activate file menu select test2.fid file LC test2.fid LC 5. Load load file add('new') <> creates a new fid element in exp5; in this case, creates and array of two spectra Continue until all spectra all loaded: activate file menu LC File Menu LC test3.fid select test3.fid file LC 5. Load load file add('new') <> creates a new fid element in exp5; in this case, creates and array of three spectra activate file menu LC File Menu select test4.fid file LC test4.fid LC 5. Load load file add('new') <> creates a new fid element in exp5; in this case, creates and array of four spectra

| LC File Menu<br>LC test5.fid<br>LC 5. Load<br>add('new') <>        | activate file menu<br>select test5.fid file<br>load file<br>creates a new fid element in exp5; in this case,<br>creates and array of five spectra           |
|--------------------------------------------------------------------|----------------------------------------------------------------------------------------------------|
| jexp5 <><br>setvalue('arraydim', <u># spectra</u> ,'processed') <> | join exp5<br>defines the number of spectra in the new array.<br>In this case # spectra =5, so the command would be<br>setvalue('arraydim',5,'processed') <> |
| svf('testarray') <><br>wft <><br>ai <>                             | save arrayed data to a new filename<br>FT the entire dataset<br>absolute intensity; scales all the data to a common<br>scale                                |
| Display with:                                                      |                                                                                                    |
| dssh <><br>dssa <><br>ds(#) <>                                     | stacked horizontally<br>stacked vertically<br>display individual spectra, # = index number                                                                  |
| After displaying with dssa, plot:                                  |                                                                                                    |

if dssa(2,5), i.e., displaying spectra 2 through 5, then pl(2,5) would plot spectra 2 through 5.

## If integrating the entire array,

| ds(1) <>                       | display spectrum 1                                     |
|--------------------------------|--------------------------------------------------------|
| Make the integral cuts needed. |                                                        |
| dli <>                         | display list of integrals                              |
| fint <>                        | finds the integrals for all spectra in the array       |
| cpfint <>                      | writes data to write text table to; macro will ask for |
|                                | a) instrument name, b) directory name, c) filename,    |
|                                | which should be name.txt.                              |